## 12. lekcia Väzby alebo "Rodičovské starosti"

Myšlienka, ktorá sa bude niesť touto lekciou je v podstate jednoduchá. Predstavte si, že chcete vytvoriť animovaný model slnečnej sústavy. Začnete v malom – zatiaľ vám bude stačiť Mesiac, Zem a Slnko. Problém je v tom, že dráha Mesiaca vyzerá príliš zložito. Musí obiehať okolo Zeme a spolu s ňou okolo Slnka, takže z toho nakoniec vyjde nejaká podivná vlnovka, ktorú treba ešte zladiť s dráhou Zeme – skrátka vyzerá to na animátorsky náročný problém.

Tento problém má ale elegantné riešenie – do objektov treba zaviesť hierarchiu. Mesiacu môžeme vysvetliť, že všetko, čo si má všímať, je Zem, že svoje súradnice má nastavovať vzhľadom na ňu a že Zem je pre neho počiatkom súradnicovej sústavy.

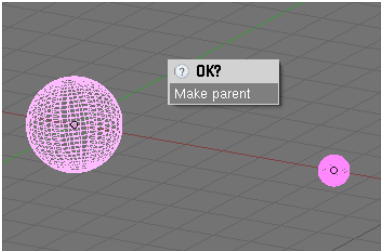

Obrázok 1: Vytvorenie rodiča

Spraví sa to tak, že najprv kliknutím RMB aktivujete objekt, ktorý chcete niekomu podriadiť – teda v našom prípade Mesiac – a potom kliknutím SHIFT-RMB aktivujete budúceho rodiča – teda Zem. (Ten SHIFT držíte preto, aby sa vám pri aktivovaní Zeme Mesiac neodznačil.) Keď to spravíte, situácia bude vyzerať podobne, ako na obrázku č. 1. Oba objekty budú aktivované, ale ten, ktorý bol aktivovaný ako posledný, bude svietiť jasnejšie. Teraz stlačte CTRL-P a odkliknite výzvu Make parent (vytvoriť rodiča). Od toho

momentu sa Zem stáva rodičom Mesiaca. Ak aktivujete iba Mesiac a pohybujete ním, na prvý pohľad žiadnu zmenu nevidno. Ale ak aktivujete iba Zem a pohnete ňou, mesiac sa bude pohybovať spolu s ňou.

Teraz môžete spraviť animáciu Mesiaca. Máte dve možnosti – buď nakľúčujete jednotlivé polohy Mesiaca na obežnej dráhe Zeme, alebo ak vám až tak veľmi nezáleží na astronomickej presnosti, môžete otáčať Zemou a kľúčovať jej Rot. Mesiac sa bude otáčať spolu s ňou (po presne kruhovej dráhe). Či už sa rozhodnete pre jeden spôsob, alebo pre druhý, nezabudnite nastaviť IPO krivkám režim rozšírenia (Extend Mode) na Cyclic, nech Mesiac po jednom obehu nezastane, ale nech obieha aj naďalej. Keď to bude hotové, môžete nechať Zem obiehať okolo Slnka, vystreliť ju do vesmíru alebo animovať iným bizarným spôsobom. Mesiac ju bude verne nasledovať a statočne obiehať.

Ak chcete rodičovský vzťah medzi dvoma objektami zrušiť, oba ich aktivujte, stlačte ALT-P a z menu vyberte Clear parent (zrušiť rodiča). Mesiac prestane Zem prenasledovať.

Predstavte si teraz inú situáciu. Dali ste si tú námahu a vyrobili ste si strom – niečo podobné, ako na obrázku č. 2.<sup>1</sup> A teraz by ste chceli z rovnakých stromkov vysadiť kruh. Jedna možnosť je, že stromky nakopírujete a rozsadíte tam, kam chcete. Ak ich je ale priveľa, môžete si robotu uľahčiť.

Najprv aktivujte samotný strom. (Ak ste použili Gen3, tak aktivujte kmeň stromu. On je rodičom všetkých ostatných častí.) Uistite sa, že stojí v počiatku súradnicovej sústavy a nastavte mu na paneli Anim settings v tlačidlách objektu (obrázok č. 3), ktorý smer je pre neho "dopredu"

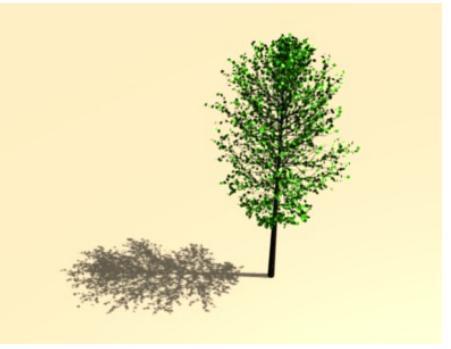

Obrázok 2: Strom

<sup>1</sup> Ja som si tú námahu nedal a použil som skvelý skript na generovanie stromov Gen3, ktorý napísal Sergej Prokorčuk alias Stager a ktorý si môžete stiahnuť na adrese http://www.geocities.com/bgen3/ a do svojho Blenderu doinštalovať. Návod na použitie vrátane videotutoriálu nájdete na adrese http://blendernewbies.blogspot.com/2007/08/treemaking-tool-gen3.html

(pri strome je to jedno, ale napríklad TrackX) a ktorý "hore" (väčšinou Z) tak, ako sme to robili v predošlej lekcii s časticou v tvare šipky.

| ▼ Anim settings                         |            |            |
|-----------------------------------------|------------|------------|
| TrackX Y Z - X - Y - Z UpX Y Z          |            |            |
| Draw Key Draw Key Se Powertrack SlowPar |            |            |
| DupliFrames                             | DupliVerts | DupliFaces |
| DupliGroup Rot                          |            |            |
| ■ DupSta: 1 ■ ■ DupOn: 1 ■              |            |            |
| DupEnd 100 DupOff 0                     |            |            |
| TimeOffset: 0.00 Auto Ofs Rand PrSpeed  |            |            |
| OfsEdit OfsPare OfsParti AddPare 0.0000 |            |            |
| Obrégals 2. Anim cattings               |            |            |

Obrázok 3: Anim settings

Teraz sa na scénu pozrite zhora a pridajte kruh s desiatimi vrcholmi (no dobre, ja viem, že je to desaťuholník, ale stále je to objekt typu Circle) a ešte kým je v režime úpravy, zväčšite ho tak, aby boli jeho vrcholy dostatočne ďaleko od seba na to, aby sa do každého vmestil jeden strom. Potom z režimu úpravy vyjdite a z kruhu spravte rodiča stromu rovnako, ako sme to robili so Zemou a Mesiacom. Dávajte pozor na to, že rodič má byť kruh. V čase, keď

stlačíte CTRL-P musí byť teda aktívny svetlejší, а ako aktivovaný strom. Keď ste túto operáciu zdarne zavŕšili,

aktivujte iba kruh a na paneli Anim settings mu stlačte tlačidlo DupliVerts. V tom momente sa potomok (aj so všetkými svojimi prípadnými potomkami) skopíruje

> do každého vrcholu predka. Bude to vyzerať podobne, ako na obrázku č. 4. Pôvodný strom ani

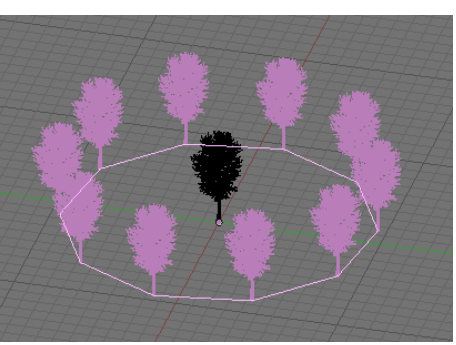

Obrázok 4: DupliVerts

kruh sa renderovať nebudú, takže výsledok bude vyzerať tak, ako môžete vidieť na obrázku č. 5.

Keď sa kruh pokúsite škálovať, stromky sa budú zväčšovať a zmenšovať spolu s ním. To je spôsobené tým, že pôvodný strom je potomkom kruhu. Ak chcete dostať stromky k sebe bližšie a pritom im zachovať veľkosť, prepnite kruh do režimu úpravy, aktivujte všetky body a vyškálujte. Vtedy

neškálujete objekt, ale meníte polohu jeho bodov. Veľkosť stromkov tak zostane zachovaná.

V tom, čo sme robili doteraz, nehralo natočenie objektov (a teda ani to, ako sme nastavovali, ktorým smerom má strom "hore") žiadnu úlohu. Stromy v jednotlivých vrcholoch sú otočené rovnakým smerom, ako originál. Keby nerástli z každého bodu kruhu, ale napríklad z každého vrchola dvadsafstena (Icosphere so Subdivision 1), vyzeralo by to tak, ako na obrázku č. 6.

Ak by sme chceli natočenie stromov nejako zmanipulovať, je treba na paneli Anim settings stlačiť tlačidlo Rot. To spôsobí, že v každom vrchole rodiča sa

Obrázok 6: Stromky na dvadsaťstene

vypočíta normálový vektor<sup>2</sup> a potomkovia sa otočia tak, aby ich "dopredu" bolo natočené tým istým smerom.

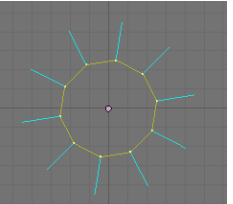

Obrázok 7: Normály

Tento prístup má svoje čaro, keď sú stromy rozostavané v kruhu. Vtedy sú normálové vektory otočené tak, ako na obrázku č. 7. Všetky stromy sa teda otočia "predkom z kruhu von", ale hore bude pre nich stále hore. Keď ale túto metódu použijeme na ten dvadsaťsten, normálové vektory opäť smerujú od stredu von, lenže keď "dopredu" stromu pôjde od povrchu preč, tak "hore" stromu bude rovnobežné s povrchom a všetky stromy budú pováľané. Dopadne to tak, ako môžete vidieť na obrázku č. 8.

Náprava nie je zložitá. Stačí, ak stromu inak nastavíte, čo je pre neho "dopredu". Spomedzi tlačidiel určujúcich smer "dopredu" vyberte os Z a "hore" nastavte ako chcete – v tomto prípade je

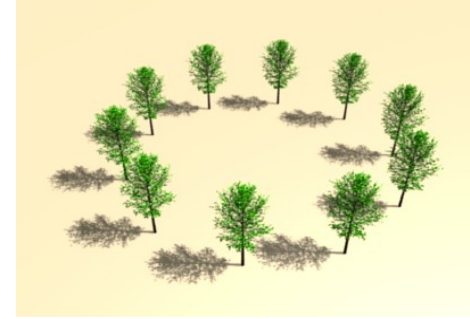

Obrázok 5: Stromky

<sup>2</sup> Bežne je to vektor kolmý na povrch telesa. Ak ale objekt nemá steny, tak to je ten vektor, ktorý ide od stredu objektu cez vrchol.

to jedno. Výsledkom sa môžete pokochať na obrázku č. 9. Dávajte si ale pozor, aby v momente, keď vytvárate rodičovský vzťah medzi dvadsaťstenom a stromom, boli súradnice dvadsaťstena orientované rovnako, ako globálne súradnice. (Natočenie dvadsaťstena môžete vynulovať klávesovou skratkou ALT-R.) Ak to nespravíte, strom síce ostane vzhľadom na globálne súradnice v rovnakej polohe, ale Blender k jeho natočeniu pripočíta aj natočenie dvadsaťstena, pretože ten je teraz jeho rodičom. A keď sa pokúsite stromu nastaviť smery "dopredu" a "hore", nastavia sa úplne divne a stromy na dvadsaťstene budú otočené všetkými možnými smermi, len nie tými, ktorými potrebujete.

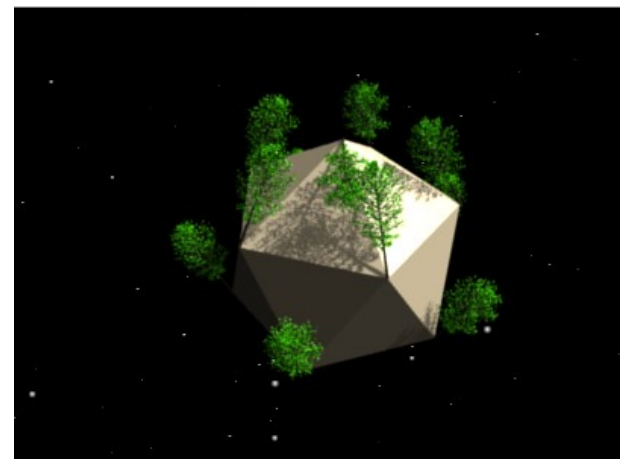

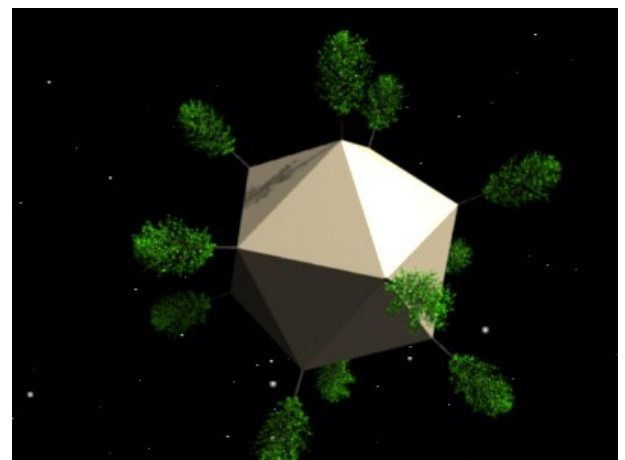

Obrázok 8: Pováľané stromy

Obrázok 9: Rovné stromy

Nastaviť, že niektorý objekt je rodičom iného sa teda môže hodiť aj na to, aby ste rýchlo vytvorili lesnú škôlku, postavili oddiel vojakov (stačí animovať jedného, ostatní budú pochodovať podľa neho) alebo vymodelovať námornú mínu z ktorej trčia ostne na všetky strany. To ale stále nie je koniec. Blender má rafinovaný systém, vďaka ktorému môže pohyb, tvar alebo poloha jedného objektu ovplyvniť iný objekt. Tento systém sa nazýva Constraints – väzby.<sup>3</sup>

## Väzby

Skôr, ako sa začnete hrať s väzbami, jedno dôležité varovanie. Je naozaj potrebné, aby objekt, ktorému chcete nejakú väzbu vytvoriť, ani jeho rodič nebol nijako otočený. Inak niektoré z tu uvedených vecí nefungujú správne. Otočenie zrušíte s pomocou ALT-R, prípadne si môžete v okne User Preferences (to je to okno, ktoré máte pravdepodobne úplne hore a trčí z neho iba hlavička) v sekcii Edit Methods (dostanete sa k nej tak, že to okno zväčšíte) vypnúť tlačidlo Aligned To View (zarovnať podľa pohľadu). Blender prestane prihliadať k tomu, ako máte práve natočený pohľad v 3D okne a novo pridané objekty tak budú stále natočené vrchom na vrch.

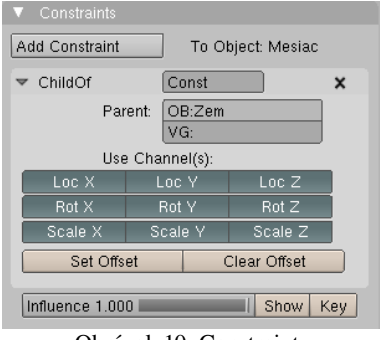

Obrázok 10: Constraints

Väzieb je veľa. Jedna z nich je napríklad "byť dieťaťom" nejakého iného objektu. Ak by ste teda chceli nastaviť náš úvodný príklad s Mesiacom a Zemou s pomocou väzieb, aktivujete Mesiac, na paneli Constraints, ktorý sa nachádza medzi tlačidlami objektu stlačíte tlačidlo Add Constraint, z menu vyberte väzbu Child Of a do kolónky OB: v sekcii Parent napíšete Zem. (Nastavenie môžete vidieť na obrázku č. 10.) Od tohto momentu je Mesiac potomkom a spolupútnikom Zeme.

Ak vytvoríte potomka týmto spôsobom, má to tú nevýhodu,

že nefunguje vyššie opísaná finta DupliVerts, takže sa to dá použiť iba na kontrolu pohybu potomka. Použitie väzieb však má mnohé nesporné výhody, ktoré klasickému spôsobu chýbajú a o ktorých si teraz povieme.

<sup>3</sup> Slovo Constraints v skutočnosti znamená obmedzenia, zábrany alebo nátlak. Rozhodol som sa pre termín "väzby", pretože podľa môjho skromného názoru lepšie vystihuje, čo sa v daných súvislostiach deje.

V prvom rade môžete nastaviť, na ktoré zmeny rodiča má potomok reagovať. Ak napríklad chcete, aby rodič niekde poletoval a potomok sa stále pohyboval pod ním po dlážke, necháte zapnuté iba tlačidlá Loc X, Loc Y a Rot Z. Potomok nebude reagovať na škálovanie rodiča, zmenu jeho výšky ani iné otáčanie, než okolo osi z a bude robiť presne to, čo od neho chcete.

Ak by ste chceli, nebola rodičom celá Zem, ale iba nejaká jej skupina vrcholov, tak tú skupinu vytvorte a jej meno uvedte v kolónke VG:. V niektorých prípadoch to ale funguje iba vtedy, keď skupina obsahuje iba jeden vrchol. (Blender vtedy presne vie, podľa čoho sa orientovať.)

Ak sa vám stane, že potomok po vytvorení uplatní na seba transformácie rodiča a niekam sa posunie, otočí alebo zmení veľkosť, stlačte tlačidlo Set Offset (nastaviť odsadenie) a potomok sa vráti na svoje miesto a do svojho pôvodného tvaru. Ak by ste si to rozmysleli a chceli transformácie predsa len uplatniť, stlačte Clear Offset (zrušiť odsadenie).

Ak chcete, aby pohyb potomka závisel od pohybu rodiča, ale nie úplne, ale len tak trošku, posuvníkom Influence (vplyv) môžete nastaviť, ako veľmi má rodič na potomka pôsobiť. Ak napríklad nastavíte Influence na 0,5 a rodičom pohnete o dve jednotky, potomok sa pohne o jednu. Hodnotu Influence môžete (ako väčšinu vecí v Blenderi) animovať. Tlačidlom Show (ukázať) pridáte medzi krivky tie, čo sa týkajú väzieb, tlačidlom Key pridáte kľúč na aktuálnom snímku.

Zoznam väzieb, spomedzi ktorých si môžete vybrať, je na obrázku č. 11. Stratíme o nich niekoľko slov (teda konkrétne všetky slová až do konca tejto lekcie). Druhá v poradí (odspodu) je väzba Transformation. Na väzbu Child Of sa podobá v tom, že poloha, otočenie a škálovanie rodičovského objektu ovplyvňujú potomka. Akým spôsobom bude toto ovplyvňovanie prebiehať, môžeme ale nastaviť oveľa rafinovanejšie.

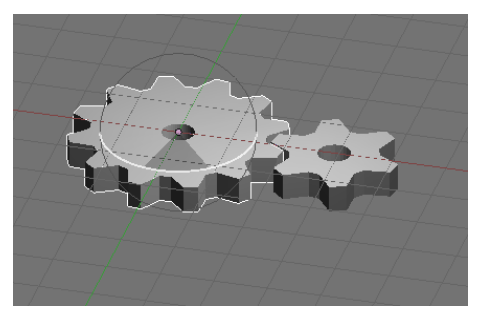

Obrázok 12: Ozubené kolesá

Predstavte si napríklad, že máte vymodve ozubené kolesá, jedno delované dvanástimi zubmi a jedno zo šiestimi. Ozubené kolesá do seba zapadajú a vy by ste chceli, aby sa jedno z nich otočilo, keď otočíte druhým. Lenže aby to vyzeralo dôveryhodne, musí sa druhé koleso počas jednej otočky prvého otočiť dvakrát a ešte k tomu v protismere. Situáciu môžete vidieť na obrázku č. 12.

| Null                                             |
|--------------------------------------------------|
| Script                                           |
| Action                                           |
| Rigid Body Joint<br>Stretch To<br>Clamp To       |
| Follow Path<br>.ocked Track<br>Floor<br>Frack To |
| .imit Distance<br>.imit Scale                    |
| .imit Rotation<br>.imit Location                 |
| Copy Scale<br>Copy Rotation<br>Copy Location     |
| Fransformation<br>Child Of                       |
|                                                  |

Obrázok 11: Typy väzieb

A práve pre takéto prípady je tu väzba Transform (transformovať). Nastavíme ju menšiemu kolesu. Ako Target (cieľ, niečo ako rodič) nastavíme veľké koleso. V stĺpci Source (zdroj) nastavíme, aký atribút si na rodičovi bude treba všímať. Stlačili sme tlačidlo Rot – budeme si všímať jeho otočenie. Obe ozubené kolesá ležia v základnej

| <ul> <li>Constraints</li> </ul>            |                                              |  |
|--------------------------------------------|----------------------------------------------|--|
| Add Constraint                             | To Object: Kolo2                             |  |
| ▼ Transform                                | Const X                                      |  |
| Target: 0<br>Extrapolate                   | OB:Kolo1<br>VG:                              |  |
| Source                                     | Destination:                                 |  |
| Loc Rot Scale                              | Loc Rot Scale                                |  |
| X: min 0.00 ax 0.00<br>Y: min 0.00 ax 0.00 | X ‡ in 0.00 max 0.00<br>Y ‡ in 0.00 max 0.00 |  |
| Z: min 0.00 ax 1.00                        | Z = in 0.00 ax -2.00                         |  |
| CSpace: World                              | Space 🗢   World Space 🗢                      |  |
| Influence 1.000                            | Show Key                                     |  |
| Obrázok 13: Transform                      |                                              |  |

rovine, dôležité pre nás teda bude otáčanie okolo osi z. V riadku Z: nastavíme, že si budeme všímať otočenie od 0 (hodnota min) do 1 (hodnota max) stupňa. V stĺpci Destination (cieľ) určíme, čo to bude robiť s potomkom. Znovu určíme, že ideme meniť jeho otočenie - stlačíme Rot. (Pokojne by sme ale mohli meniť aj jeho polohu.) Budeme sa opäť venovať riadku Z:. Najprv určíme, že otočenie okolo osi z bude závisieť od z-ového otočenia zdroja (to určujeme tým malým roletovým menu na začiatku riadku). A potom určíme, že zatiaľ čo sa zdroj otočil od 0 do 1, cieľ sa otočí od 0 do -2. (Teda sa otočí dvakrát rýchlejšie v opačnom smere.) Po tom všetkom ešte treba stlačiť tlačidlo Extrapolate, ktoré znamená "ďalej

rovnako". Keby sme ho nestlačili, malé koleso by sa otáčalo iba od 0 do -2 stupňov, takže by sa prakticky skoro nehýbalo. Takto sa bude otáčať aj ďalej, stále v patričnom pomere rýchlosti k veľkému. Správne nastavenie vidíte na obrázku č. 13. Teraz vám stačí patrične animovať veľké koleso, o malé sa už vôbec nemusíte starať.

Nevýhoda tejto väzby v prípade použitia ozubených kolies je tá, že ak pomer počtu zubov nie je 1 : n, keď sa prvé koleso otočí o 180 stupňov, jeho rotácia zrazu preskočí na –180 stupňov. V prípade rodičovského kolesa je to samozrejme jedno, ale ak sa má jeho potomok otáčať dvakrát pomalšie, bude jeho rotácia preskakovať z 90 na -90. V prípade symetrických kolies to tiež nemusí vadiť, ale ak je na kolese s väzbou pripevnená napríklad nejaká kľuka, môže to robiť šarapatu, lebo kľuka zrazu preskočí z jednej stany kolesa na druhú. Takéto koleso je potom lepšie neanimovať s pomocou väzby, ale samostatne.

V súvislosti s tými ozubenými kolesami spomeňme ešte jednu fintu. Naše koleso sa otáča iba okolo osi z. Ak sa chceme uistiť, že ho omylom neotočíme okolo inej osi alebo nepresunieme niekam, kam nechceme, môžeme si klávesou N v 3D okne vyvolať vlastnosti objektu a tie, ktoré sa už meniť nemajú zamknúť (kliknutím na patričný zámok). V našom prípade sme dovolili iba otáčanie okolo osi z (obrázok č. 14).

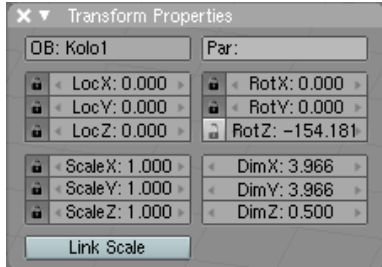

A znovu pripomínam: predtým, než objektu zriadite väzbu, zrušte klávesou ALT-R jeho budúcemu rodičovi otočenie. Ak nie je

Obrázok 14: Transform properties

To Object: Cube.001

\_maxX ◀ 0.0000 ►

maxY ≤ 0.0000 ト

\$

×

Const

minZ < 1.0000 ▶ maxZ < 0.0000 ▶

For Transform

World Space

Influence 1.000 Show Key

otočený tak, ako potrebujete, prepnite sa do režimu úpravy, tam objekt otočte a znovu z režimu úpravy vyjdite. Vyhnete sa tak tomu, že keď objekt spravíte niečim rodičom, nežiadúcim spôsobom sa zmení natočenie potomka.

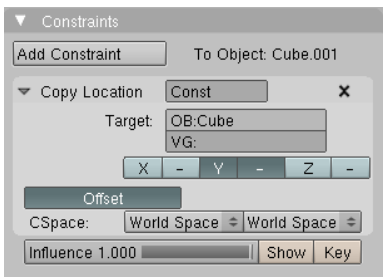

Obrázok 15: Kopírovacie väzby

Väzby Copy Location, Copy Rotation a Copy Scale by ste vedeli vytvoriť aj s pomocou už spomenutých väzieb. Prvá kopíruje od rodiča polohu (na paneli si môžete vybrať, ktorých súradníc sa to má týkať a či sa majú kopírovať rovno, alebo sa najprv vynásobia -1 a potomok sa bude pohybovať v smere určenej osi opačne ako rodič), druhá otočenie a tretia škálovanie. Panely všetkých vyzerajú podobne, ako ten na obrázku č. 15, iba škálovaniu chýba možnosť pri výbere osi zapnúť mínus.

Add Constraint

CSpace:

minX ≤ 0.0000 > minY < 0.0000 ▶

Ďalšími troma väzbami Rotation a Limit Location, Limit Scale Limit môžete obmedziť pohyb objektu. Môžete nastaviť, aké hodnoty pozície, otočenia a škálovania nesmie určitý objekt prekročiť. Ak napríklad potrebujeme, aby nám kocka, ktorá má stred vzdialený od spodnej steny 1 neprepadávala cez dlážku, môžeme to nastaviť tak, ako na obrázku č. 16. Súradnica z tak nemôže nadobudnúť hodnotu menšiu, ako 1 a kocka sa nebude zabárať.

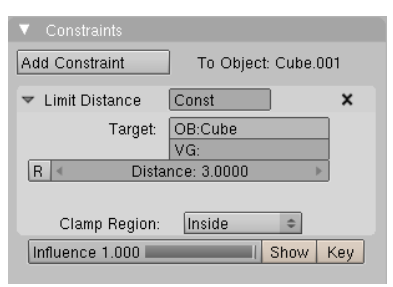

Obrázok 17: Ohraničenie vzdialenosti

Posledná väzba typu "limit" -

Obrázok 16: Ohraničujúce väzby Limit Distance sa správa trochu inak. Môžete ňou obmedziť alebo nastaviť vzdialenosť k nejakému inému objektu Do úvahy sa berie vzdialenosť medzi ich centrami. Rodičovský objekt nastavíte ako Target OB: vzdialenosť nastavíte v kolónke Distance. V menu Clamp Region (oblasť obmedzenia) si môžete vybrať z možností Inside (vovnútri), kedy sa objekt s väzbou od rodiča nedostane ďalej, než je určená vzdialenosť, Outside (vonku), kedy sa objekt nedostane k rodičovi bližšie, než je určená vzdialenosť

a Surface (povrch), kedy má objekt vzdialenosť nastavenú pevne a môže sa pohybovať iba po povrchu gule so stredom v rodičovskom objekte a nastaveným polomerom.

Ďalšia väzba Track To (sledovať) spôsobí, že objekt s väzbou sa bude stále otáčať za rodičovským objektom. Je zvlášť užitočné túto väzbu nastaviť na kameru, keď potrebujete, aby

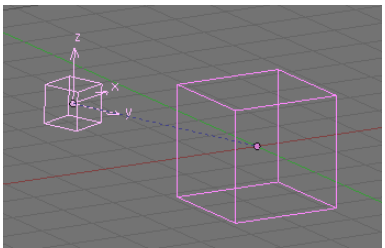

sledovala jeden konkrétny objekt. Väzbu môžete nastaviť aj v 3D okne klávesovou skratkou CTRL-T. Tlačidlami v sekcii To: nastavíte, ktorá z osí objektu s väzbou má smerovať na rodiča a tlačidlami

| ▼ Constraints                              |                                     |
|--------------------------------------------|-------------------------------------|
| Add Constraint                             | To Object: Cube.001                 |
| ➡ TrackTo                                  | Const X                             |
| Target:<br>Align: TargetZ<br>To: X Y Z - X | OB:Cube<br>VG:<br>- Y - Z Up: X Y Z |
| CSpace: World                              | d Space 🗢 World Space 🗢             |
| Influence 1.000                            | Show Key                            |

Obrázok 18: Track To

Obrázok 19: Väzba Track To sekcii Up: nastavíte, ktorá z osí objektu má smerovať nahor. Ak stlačíte tlačidlo TargetZ, nebude sa "nahor" určovať podľa globálnych súradníc, ale podľa osí rodiča.

Väzba Floor (podlaha) na prvý pohľad nerobí nič, čo by ste nevedeli spraviť s pomocou iných väzieb. Objektu určí, ktorý objekt (väčšinou typu Plane) má pokladať za dlážku a nemá sa pod neho prepadnúť. Má ale dve tlačidlá, ktoré sa neskôr ukážu byť veľmi užitočné. Tlačidlo Sticky (lepkavý) spôsobí, že keď je objekt položený na dlážke, dá sa s ním pohnúť iba nahor a nie do bokov. Toto oceníte, keď sa budete pokúšať animovať chôdzu a budete chcieť zabrániť tomu, aby sa nohy pri chôdzi prešmykovali. Tlačidlo Use

| ▼ Constraints                                                                                                    |                     |  |
|----------------------------------------------------------------------------------------------------|---------------------|--|
| Add Constraint                                                                                                    | To Object: Cube.001 |  |
| ▼ Floor                                                                                                    | Const X             |  |
| Sticky         Use Rot         OB:Plane           Offset         0.00         VG:           Max/Min:         X         Z         -X         -Y         -Z |                     |  |
| Influence 1.000                                                                                                    | Show Key            |  |
|                                                                                                    |                     |  |
|                                                                                                    |                     |  |

Obrázok 20: Floor

Rot spôsobí, že sa do úvahy vezme aj natočenie dlážky a tá potom môže byť natočená aj šikmo. Tlačidlá v sekcii Max/Min: zas určujú, ktorým smerom nemá dlážka objekty prepustiť. Ak zvolíte niečo iné ako Z, objekty môžu spokojne pobehovať aj po stenách. Hodnota Offset (odsadenie) nastavuje, ako vysoko od dlážky začne fungovať odpudzovanie. Nastavuje sa vtedy, keď centrum objektu (prípadne kosť, ktorou je objekt ovládaný) nie je na kraji objektu a nechceme, aby sa objekt do dlážky zabáral ani čiastočne.

| ▼ Constraints                  |                 |         |
|--------------------------------|-----------------|---------|
| Add Constraint                 | To Object: C    | ube.001 |
| 🗢 Locked Track                 | Const           | ×       |
| Target:                        | OB:Plane<br>VG: |         |
| To: X Y Z -X -Y -Z Lock: X Y Z |                 |         |
| Influence 1.000                | l s             | how Key |
|                                |                 |         |
|                                |                 |         |

Obrázok 21: Locked Track

Väzba Locked Track (zamknuté sledovanie) sa v istom ohľade podobá na väzbu Track To. Objekt s väzbou tiež sleduje svojho rodiča, ibaže v tomto prípade má zamknutú jednu os, ktorou nemôže pohnúť. Funguje to podobne, ako keď okolo kompasu beháte s magnetom. Kompas ukazuje, ktorým smerom je magnet, ale otáča sa iba dookola – ak dáte magnet nad kompas, smerom hore strelka ukázať nemôže. Podobný efekt dosiahnete, keď objektu vytvoríte väzbu Locked Track, zamknete mu os z (v sekcii Lock: stlačíte Z) a To: nastavíte na Y. Objekt sa bude vrtieť okolo svojej osi z, ale

osou y sa bude snažiť čo najlepšie ukazovať na rodičovský objekt, ktorý ste mu nastavili v kolónke OB:

Ďalšia väzba sa používa na animáciu pohybu objektu po určitej ceste a nazýva sa Follow Path (sledovať cestu). Prvá vec, ktorú musíte urobiť, je vytvoriť krivku, po ktorej sa má objekt pohybovať. Krivka to môže byť v podstate ktorákoľvek, štandardne sa ale zvykne používať Path.

Krivku vytvorte tak, že sa prepnete na pohľad zvrchu (NumPad 7), pridáte krivku (Space a potom Add  $\rightarrow$  Curve  $\rightarrow$  Path), upravíte jej kontrolné body, prípadne pridáte ďalšie (tak, že aktivujete koncový bod a pridávate klikaním CTRL-LMB). Krivka Path vyzerá tak, ako môžete vidieť na obrázku č. 22. Tie čiaročky po jej bokoch určujú, ktorým smerom je krivka v danom bode "vodorovne". Nové body musíme pridávať pri pohľade z hora práve preto, lebo ak ich pridávame striedavo z rôznych pohľadov, krivka má sklony sa na niektorých miestach otočiť – to, čo bolo predtým hore, je zrazu dole a

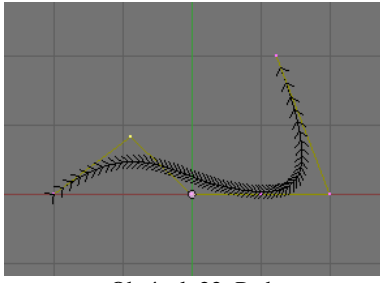

Obrázok 22: Path

naopak. Ak by sa po krivke pohybovala napríklad kamera, na takomto mieste by sa otočila hore

nohami. Preto je dôležité predchádzať tomu už pri vytváraní krivky, všetky bodu pridať pri pohľade zhora a správnu výšku im nastaviť až potom, keď už budú popridávané všetky.

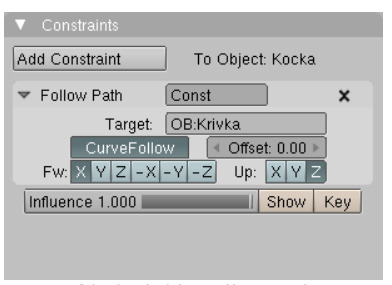

Obrázok 23: Follow Path

Teraz môžeme aktivovať objekt, vynulovať mu natočenie a polohu (ALT-R a ALT-G) a pridať mu väzbu Follow Path. Panel tejto väzby môžete vidieť na obrázku č. 23. Ako rodiča uvediete meno krivky. Objekt sa presunie na začiatok krivky. A keď si necháte prehrať animáciu, zistíte, že objekt sa pohybuje presne tak, ako mu krivka predpisuje.

Pri posune po krivke si objekt zachováva svoje pôvodné natočenie. Ak ale chcete, aby ho menil podľa toho, kam práve smeruje krivka, stlačte tlačidlo CurveFollow (sledovať krivku).

Tlačidlom, ktoré zvolíte v sekcii Fw: (forward – dopredu) určíte, ktorú os má mať objekt otočenú v smere krivky a tlačidlom v sekcii Up: zvolíte, ktorá os má smerovať nahor, pričom "nahor" je smer kolmý na smer "vodorovne" vyznačený čiaročkami, ktoré vidieť, kým máte cestu v režime úprav. Ak ste krivku vytvárali podľa tu uvedených dobrých rád a nikde sa vám nepretáča, tak "nahor" by malo stále byť viacmenej hore.

Ostáva ešte určiť, ako sa má kocka po krivke vlastne pohybovať a ako dlho jej má pohyb trvať. Pohyb kocky určuje IPO krivka Speed priradená rodičovskej krivke. Ak ju chcete nájsť, aktivujte rodičovskú krivku a v okne IPO kriviek zvoľte možnosť Path. Štandardne vyzerá IPO krivka tak, ako môžete

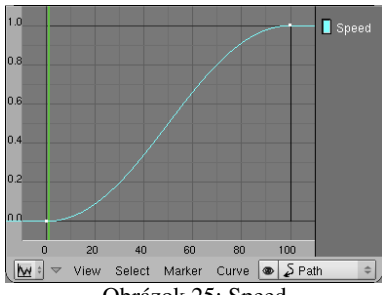

vidieť na obrázku č. 25. Cesta objektu po rodičovskej krivke bude teda trvať 100 snímkov, na začiatku sa bude objekt pomaly rozbiehať, na konci zas bude

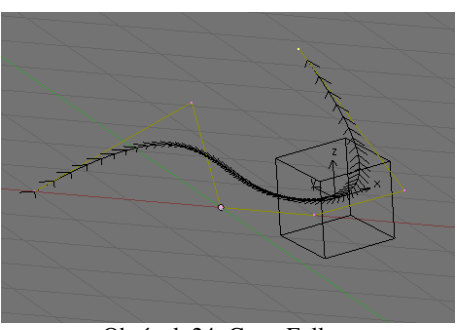

Obrázok 24: CurveFollow

Obrázok 25: Speed

brzdiť. Ak to chcete zmeniť, upravte IPO krivku tak, ako vám to vyhovuje. Môžete zmeniť interpolačný režim na lineárny či predĺžiť dobu putovania telesa presunutím druhého riadiaceho bodu. Môžete pridať ďalšie riadiace body, takže objekt bude pobiehať po

rodičovskej krivke tam a zase naspäť (ak bude IPO krivka rásť a zase klesať) a nakoniec skončiť opäť na začiatku, prípadne v inom bode, ktorý si zvolíte.

Ovládať rýchlosť objektu s pomocou IPO krivky môže byť niekedy problém. Ak chcete, aby objekt pobiehal po krivke, na určenom mieste sa zastavil a znovu sa vrátil kúsok naspäť, asi bude potrebné vykonať niekoľko pokusov, kým trafíte to správne miesto otočenia. Situáciu by značne zjednodušilo, keby bolo možné pozíciu objektu kľúčovať klasickým spôsobom, ale aby sa pri tom pohyboval iba po krivke. A práve na to je tu zriadená väzba Clamp To (upnúť na).

Väzbu zriadite rovnako, ako v predošlom prípade. Najprv vytvoríte krivku, objektu vynulujete, čo môžete, pridáte väzbu a do kolónky OB: napíšete meno krivky. (Panel väzby môžete vidieť na obrázku č. 26.) Od tohto momentu sa objekt môže pohybovať iba po krivke. Jeho poloha sa ale mení iba vtedy, keď ho posúvate v smere jednej z osí. Môžete buď určiť, s pomocou ktorej osi budete meniť polohu objektu na krivke (v sekcii Main Axis:) alebo ponecháte stlačené tlačidlo Auto, kedy sa hlavná os vyberie podľa toho, ktorým smerom od seba leží začiatok a koniec krivky. Ak si

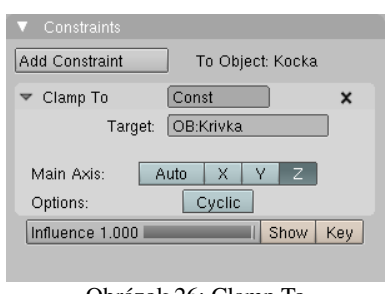

Obrázok 26: Clamp To

vyberiete ako hlavnú os z (tak, ako to je spravené na obrázku č. 26), poloha objektu na krivke sa bude meniť podľa toho, ako veľmi ho budete ťahať hore alebo dole. Pohyb objektu teraz môžete kľúčovať klasickým spôsobom a jeho polohu na riadiacej krivke si bude Blender pamätať ako kľúč súradnice z LocZ. Na rozdiel od väzby Follow Path je patričná IPO krivka súčasťou objektu

s väzbou a nie riadiacej krivky. Ak väzbu zrušíte, objekt sa nebude pohybovať po krivke ale sa bude skutočne meniť jeho *z*-ová súradnica.

Ak stlačíte tlačidlo Cyclic, objekt sa po tom, ako dosiahne koniec (prípadne začiatok) krivky nezastaví, ale preskočí na jej opačný koniec a ďalej pokračuje v ceste. Toto je zvlášť užitočné, ak je krivka skutočne cyklická a chcete, aby po nej objekt behal dokolečka.

Nevýhodou väzby Clamp To je to, že sa objekt nevie natočiť podľa aktuálneho smeru krivky. Ak to potrebujete, buď si otáčanie nakľúčujte samostatne, alebo použite väzbu Follow Path a pohrajte sa s IPO krivkou Speed.

Ďalšia väzba Stretch To (natiahnuť ku) pre zmenu nemá s krivkami nič spoločné. Objekt, ktorému túto väzbu zriadite, nasmeruje svoju os y k rodičovi, ktorého mu určíte podobne ako v prípade väzby Track To (akurát že teraz si nemôžete vybrať, ktorá os to bude). Okrem toho sa ale bude meniť jeho škálovanie. Čím bude rodičovský objekt bližšie, tým menší bude objekt s väzbou v smere osi y a tým väčší bude v smere osí x a z.

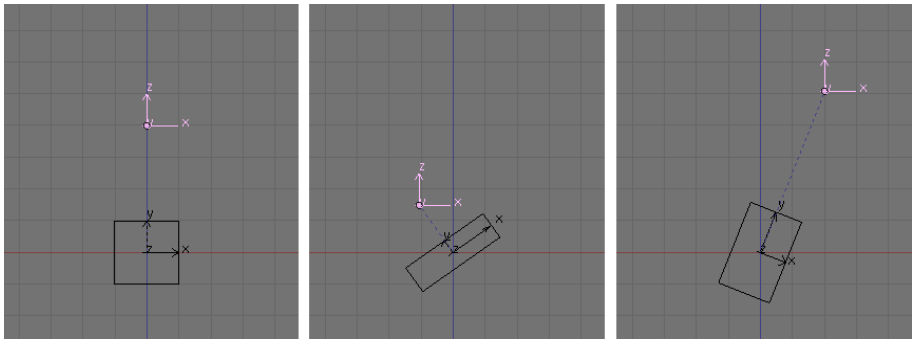

Obrázok 27: Ukážka Stretch To

s touto väzbou meniť vždy. V selcii Vol: (panel je na obrázku č. 28) ale môžete určiť, či sa majú meniť rozmery v zvyšných dvoch smeroch. Ak necháte zapnuté tlačidlo XZ, tak sa meniť budú. Ak zapnete X alebo Z, bude sa meniť škálovanie v smere určenej osi. A ak zapnete NONE, tak sa bude meniť iba škálovanie v smere osi y.

V kolónke Rest Length (vzdialenosť uvoľnenia) určíte, v akej vzdialenosti od rodiča nebude teleso ani natiahnuté, ani stlačené. Ak si chcete túto vzdialenosť nastaviť podľa aktuálnej polohy rodiča, stlačte tlačidlo R, ktoré je hneď vedľa. S pomocou Volume Variation môžete nastaviť, ako veľmi má teleso na priblíženie alebo vzďaľovanie rodiča reagovať.

Väzby Rigid Body Joint, IK Solver a Action sa týkajú buď herného subsystému alebo armatúr a spomenieme ich na patričnom mieste. Väzba Script je univerzálna väzba pre tých ktorým uvedené väzby nestačia a chcú si nejakú vlastnú

Script je univerzálna väzba pre tých, ktorým uvedené väzby nestačia a chcú si nejakú vlastnú naprogramovať v jazyku Python. A väzba Null je väzba, ktorá nerobí vôbec nič a v menu sa nachádza iba z historických dôvodov.

## A na čo je to vlastne dobré

Z jednotlivých väzieb sa dajú postaviť väčšie systémy, v ktorých jednotlivé súčiastky závisia od iných a mechanicky založení ľudia, technici a prívrženci steampunku sa môžu vytešovať. Pozrite sa napríklad na nasledujúcu ukážku.

▼ Constraints Add Constraint To Object: Cube ▼ Stretch To Const X Target: OB:Empty R Rest Length: 4.0000 ▼ Volume Variation: 1.0000 Vol: XZ X Z NONE Plane X Z Influence 1.000 Show Key

Obrázok 28: Stretch To

bude škálovanie objektu ale môžete určiť, či sa majú

V smere osi x sa

Na obrázku č. 27

kocku

Empty.

vidieť

typu

s väzbou Stretch To a

Čím je rodič bližšie, tým je kocka placatejšia a čím je ďalej, tým je natiahnutejšia

môžete

s rodičom

smerom k nemu.

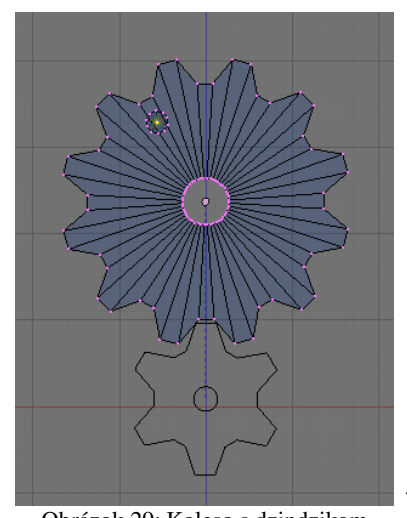

Začnime dvoma ozubenými kolesami, z ktorých to menšie bude závisieť od väčšieho s pomocou väzby Transformation rovnako, ako v našom príklade k tejto väzbe. Veľké koleso prepneme do režimu úpravy, deaktivujeme všetky vrcholy, pridáme valec (Add → Cylinder) a zmenšíme a posunieme ho tak, aby tvoril na kolese

výstupok (pozrite si obrázok č. 29). Na paneli Link and Materials v tlačidlách úpravy vytvoríme novú skupinu vrcholov, nazveme ju Zdinzdik a priradíme do nej jediný vrchol – ten, ktorý je v strede podstavy novopridaného valca (je to jediný aktívny vrchol na obrázku č. 29).

Teraz môžeme režim úpravy opustiť a pridať jeden objekt typu Empty. Od tohto objektu budeme chcief, aby sa pohyboval hore a dole po osi z a aby si

Obrázok 29: Koleso s dzindzikom pritom udržiaval stálu vzdialenosť od vrchola menom Dzindzik. To dosiahneme tak, že objektu Empty pridelíme až dve väzby. Prvá bude väzba Limit Distance, ktorá bude vyžadovať, aby bola vzdialenosť Empty od skupiny vrcholov Dzindzik na kolese Koleso2 presne 6 (ak robíte model podľa tohto tutoriálu, dajte tam samozrejme vzdialenosť, aká vyhovuje vám). Nezabudnite zvoliť

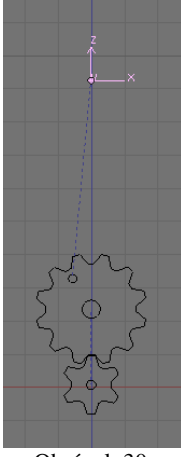

Obrázok 30: Empty

možnosť Surface. Druhá bude väzba Limit Location, ktorá určí, že súradnica x aj y objektu Empty musí byť stále nula. Nastavenia budú vyzerať tak, ako môžete vidieť na obrázku č. 31.

| Add Constraint To Object: Empty |  |  |
|---------------------------------|--|--|
| ▼ Limit Distance Const 🛛 🖌      |  |  |
| Target: OB:Koleso2              |  |  |
| R Distance: 6.0000              |  |  |
| Clamp Region: Surface 🗢         |  |  |
| Influence 1.000 Key             |  |  |
| ✓ Limit Location Const.001 ▲    |  |  |
| minX ◀ 0.0000 ► maxX ◀ 0.0000 ► |  |  |
| minY ≤ 0.0000 ► maxY ≤ 0.0000 ► |  |  |
| minZ 4 0.0000 MaxZ 4 0.0000 M   |  |  |
| For Transform                   |  |  |
| CSpace: World Space 🗢           |  |  |
| Influence 1.000 Show Key        |  |  |

Obrázok 31: Väzby na Empty

Situácia teraz vyzerá tak, že Empty sa pohybuje po osi z, akoby ho s vrcholom Dzindzik spájala neviditeľná kľuka. A chcelo by to, aby tá kľuka bola viditeľná.

Najprv ju treba vymodelovať. Môže vyzerať podobne, ako na obrázku č. 32. Dôležité je, aby bola uložená v smere osi x, aby vzdialenosť šesť medzi otvormi bola

jednotiek a aby riadiaci bod kľuky bol v strede ľavého z nich. (Ak potrebujete presunúť riadiaci bod objektu, môžete použiť tlačidlo Center Cursor na paneli Mesh v tlačidlách úpravy. Riadiaci bod sa presunie na pozíciu 3D kurzora.)

Teraz treba zariadiť, aby sa

kľuka správne pohybovala. Jednak by jej umiestnenie (a teda jej riadiaci bod) malo byť také, aby sa zhodovalo s vrcholom Dzindzik. To vieme zariadiť väzbou Copy Locatnion. Okrem

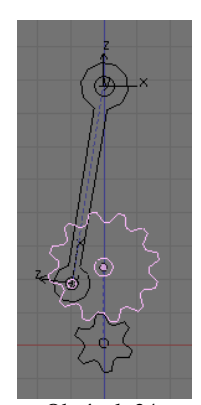

Obrázok 34: Kľuka

toho treba, aby bola kľuka otočená svojou osou x smerom k Empty. To sa dá zariadiť buď väzbou Track To alebo väzbou Locked Track. Väzba Track To by sa ale pokúšala jednu zo zvyšných osí udržať smerom nahor, čo by spôsobovalo, že by sa menil smer oboch ďalších osí a kľuka by sa divne vrtela. Zato väzbe Locked Track môžeme nastaviť, že osou x má smerovať správnym smerom a osou y

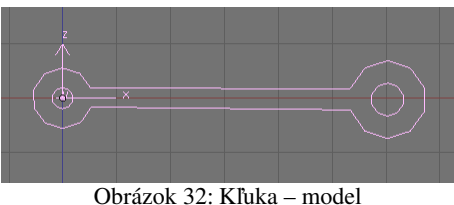

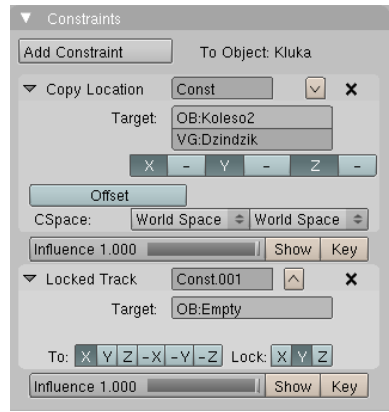

Obrázok 33: Väzby na kľuke

nemá hýbať vôbec, takže je pre nás v daných súvislostiach tou pravou väzbou. Nastavenie oboch väzieb môžete vidieť na obrázku č. 33. Keď teraz potočíte veľkým kolesom, objekt Empty by sa mal stále nachádzať v druhom oku kľuky. Zapojenú kľuku môžete vidieť na obrázku č. 34.

Teraz už stačí pridať piest, ktorý bude s pomocou Copy Location kopírovať dráhu Empty a hlavu motora, ktorá sa nebude hýbať vôbec a máme jednoduchý, ale funkčný model motora (sviečky, vybuchujúcu palivovú zmes a dvojnásobný počet zubov namiesto polovičného na vačkovom hriadeli si dorobte sami). Stačí točiť veľkým kolesom a všetko ostatné funguje. Ukážku animácie môžete vidieť na obrázku č. 35.

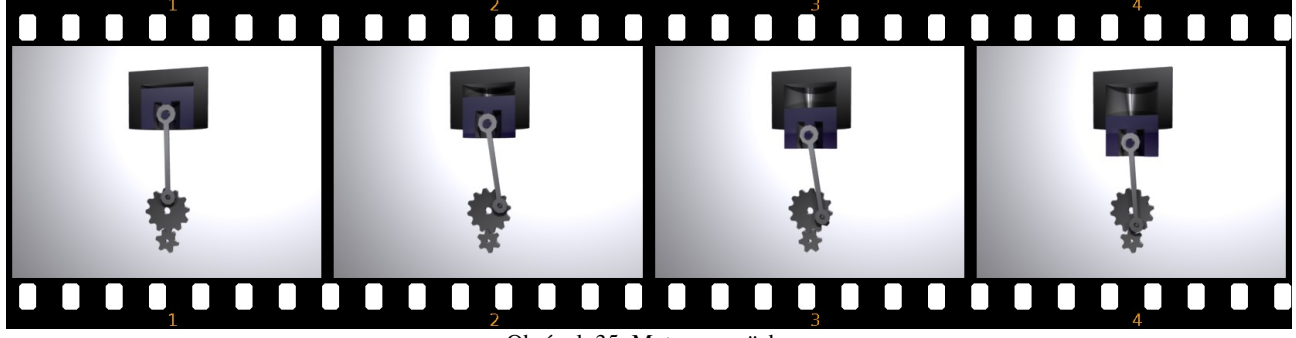

Obrázok 35: Motor cez väzby

Ďalší príklad patrí medzi klasické (áno, nachádza sa aj v anglickom on-line manuáli) a ukážeme si v ňom, ako v Blenderi spraviť reťaz.

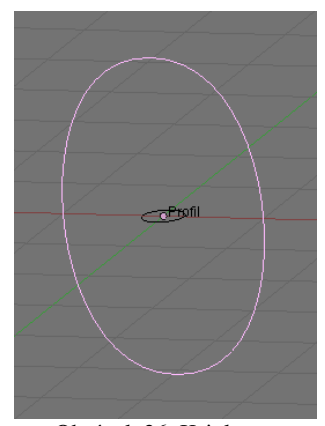

Obrázok 36: Krivky na ohnivko

Ak chceme spraviť reťaz, najprv si musíme spraviť jedno ohnivko. To sa pravdepodobne najjednoduchšie vytvorí s pomocou kriviek. Pridajte jednu krivku (napríklad typu Bezier Circle), otočte ju tak, aby bola zvislo a trocha ju natiahnite v smere osi z. Tá bude určovať obvod ohnivka. Potom pridajte ďalšiu krivku (opäť Bezier Circle), nechajte ju neotočenú (prípadne jej zrušte otočenie) a trochu ju zmenšite. Táto krivka bude predstavovať profil ohnivka. Mohlo by to vyzerať podobne, ako na obrázku č. 36.

Teraz aktivujte obvodovú krivku a na paneli Curve and Surface (krivka a plocha) v tlačidlách úprav. Vpíšte do kolónky BevOb: meno profilovej krivky. To spôsobí, že krivka už nebude iba čiara,

ale po celej jej dĺžke sa skopíruje obvodová krivka a budete mať ohnivko, aké môžete vidieť na obrázku č. 38.

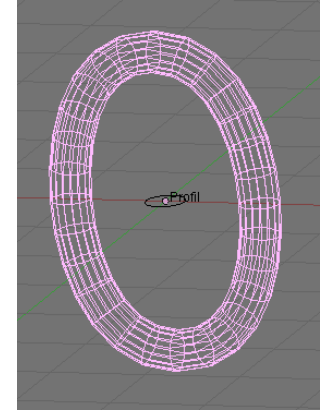

Obrázok 38: Ohnivko

Týmto trikom samozrejme môžete vytvárať koľajnice, telegrafné drôty, nosníky

s rôznymi profilmi alebo gotické okná. Stačí vytvoriť patričný profil a krivku, ktorá určí, kadiaľ sa má profil pohybovať. Aby Blender nemusel vytvárať priveľa vrcholov, môžete zmeniť štandardné rozlíšenie jednej aj druhej krivky hodnotou DefResolU. Ak chcete nastaviť pre renderovanie iné rozlíšenie, než pre 3D okno, môžete to spraviť tak, že hodnotu RenResolU nastavíte na niečo iné, než nula.

Drobný problém môže ešte robiť to, že okrem ohnivka sa bude renderovať aj profil. Uprostred ohnivka bude skrátka ešte vo vzduchu visieť malé koliesko. Ak tomu

Obvod | ) Corázok 39: Outliner

chcete zabrániť, môžete v okne Outliner, v ktorom sa nachádza zoznam všetkých objektov na scéne vypnúť pri mene profilu ikonu krajinky (tak, ako je to spravené na obrázku č. 39) a Blenderu tak povedať, že tento objekt renderovať nemá. (Celkovo sa mi osvedčilo nechať pri modelovaní na ploche pre toto okno kúsok miesta. Dá sa tam rýchlo nastaviť, ktorý objekt má byť v 3D okne

| Curve and Surface    |                                            |  |  |  |
|----------------------|--------------------------------------------|--|--|--|
| UV Orco              | 🔹 DefResolU: 7 🔶                           |  |  |  |
| PrintLen 0.0000      | ✓ RenResolU 0 >>                           |  |  |  |
| Center Center New    | Back Front 3D                              |  |  |  |
| Center Cursor        | <ul> <li>✓ Width: 1.000 →</li> </ul>       |  |  |  |
|                      | ✓ Extrude: 0.00 →                          |  |  |  |
| 🔹 PathLen: 20 🔹 🕨    | <ul> <li>✓ Bevel Depth: 0.000 ▶</li> </ul> |  |  |  |
| CurvePath CurveFollo | < BevResol: 0 →                            |  |  |  |
| CurveStretch         | BevOb:Profil                               |  |  |  |
| PathDist Offs        | TaperOb:                                   |  |  |  |

Obrázok 37: BevOb

viditeľný, aktivovateľný myšou alebo renderovateľný a pri kliknutí CTRL-LMB môžete zmeniť názov objektu. Pomáha to udržať na scéne poriadok.)

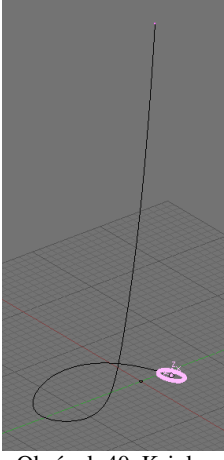

Obrázok 40: Krivka refaze

No dobre. Ohnivko máme, teraz by sme z neho chceli poskladať reťaz. V prvom rade vytvorte krivku (napríklad Path), ktorá povedie tadiaľ kadiaľ chcete viesť refaz. Potom ohnivku zriadime väzbu Follow Path, aby sledovalo dráhu krivky. Na paneli väzby stlačíme tlačidlo Curve Follow a osi nastavíme tak, aby os, v smere ktorej je ohnivko natiahnuté (v mojom prípade os v) sledovala smer krivky. Môžete si vyskúšať, či sa ohnivko po krivke pekne kĺže.

A teraz prichádzame k zásadnej finte. Aktivujte ohnivko, medzi tlačidlami objektu nájdite panel Anim settings (je na obrázku č. 41, už o ňom bola reč na začiatku tejto kapitoly) a stlačte tlačidlo DupliFrames. Toto tlačidlo spôsobí, že sa ohnivko nebude pohybovať, ale sa zoberú všetky snímky v rozsahu DupSta až DupEnd (ako vidíte na obrázku, v našom prípade

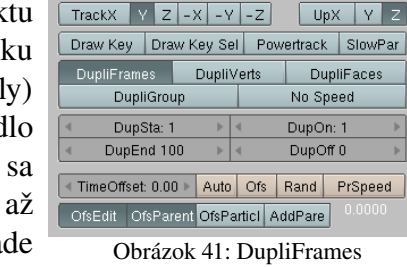

to bude 1 až 100) a ohnivko sa zobrazí na každom mieste, na ktorom by sa počas animácie v niektorom z tých snímkov nachádzalo.

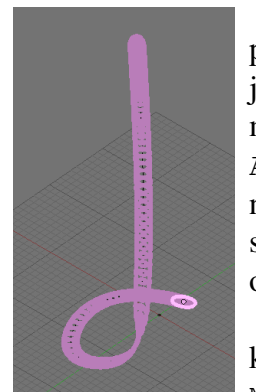

Obrázok 42: Reťaz

Čo to spraví v našom prípade, môžete vidieť na obrázku č. 42. Nie je to presne to, čo by sme chceli dosiahnuť. Jednak sú ohnivká pri sebe príliš husto, jednak sú na koncoch ešte hustejšie, než v strede refaze. Obe tieto veci ale môžeme ovplyvniť. Jedna možnosť sú hodnoty DupOn a DupOff na paneli Anim settings. Keby sme napríklad chceli, aby sa vždy na dve za sebou nasledujúce pozície ohnivká vykreslili a potom bola tri pozície pauza, nastavili by sme DupOn na 2 a DupOff na 3. Ak chcete, aby sa vykresľovalo iba každé tretie ohnivko, podľa toho istého princípu môžete nastaviť DupOn na 1 a DupOff na 2.

V tomto prípade je ale vhodnejšie upraviť priamo IPO krivku Speed, ktorá sa viaže k riadiacej krivke reťaze. Jednak treba zmeniť Interpolation Mode (režim interpolácie) na Linear

(lineárny), nech sú jednotlivé ohnivká od 1. pokus seba vzdialené rovnomerne (nájdete to v menu Curve), jednak treba koncový bod krivky presunúť zo snímku č. 100 na snímok s nejakou nižšou hodnotou, nech pri animácii ohnivko prebehne krivku rýchlejšie a pri DupliFrames nie sú jednotlivé ohnivká tak blízko pri sebe. Optimálna rýchlosť samozrejme závisí od toho, aká je dlhá krivka reťaze, pri

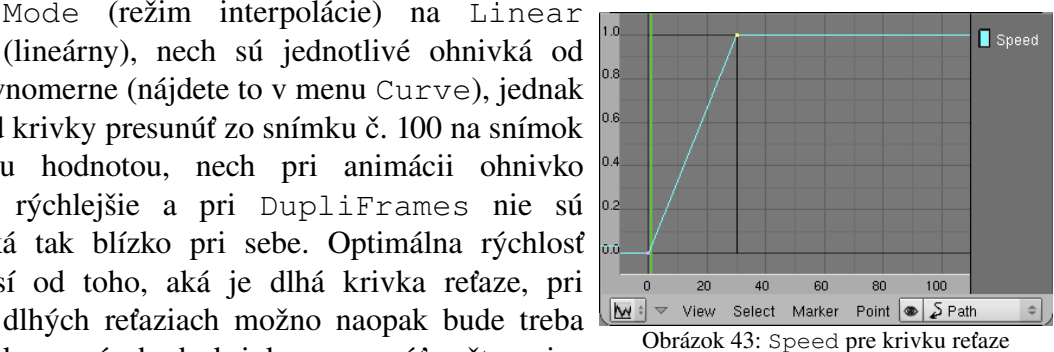

koncový bod krivky posunúť ešte viac

vpravo. V každom prípade je vhodné podľa toho, kam ho posuniete, nastaviť pre ohnivko hodnotu DupEnd v paneli Anim settings. Asi budete musieť chvíľu experimentovať, kým nájdete správnu krivku, u mňa vyzerala tak, ako môžete vidieť na obrázku č. 43.

Ako vidíte na obrázku č. 44, situácia je lepšia, ale stále nie je dokonalá. Jednotlivé ohnivká sú síce od seba správne vzdialené a rovnomerne rozložené, lenže všetky ohnivká sú otočené tým istým smerom a prechádzajú cez seba. A my by sme potrebovali, aby bolo každé ohnivko oproti predošlému otočené o 90 stupňov.

To sa ale tiež dá docieliť relatívne jednoducho. Ohnivko sa musí počas svojej cesty po krivke otáčať. Tak ho roztočíme. Nastavte sa na prvý snímok a vložte v 3D okne kľúč na otáčanie (klávesa I, vybrať Rot). Posuňte sa na druhý

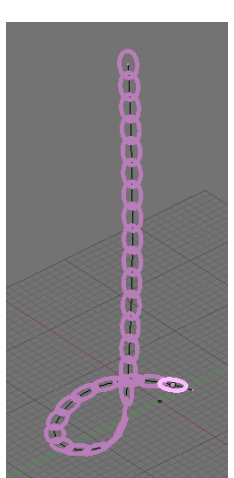

Obrázok 44: Reťaz 2. pokus

snímok (šipkou vpravo). Jasnejšie bude teraz nie prvé, ale druhé ohnivko. Zapnite si manipulátor (ikona ruky v hlavičke 3D okna), nastavte, že ho idete používať na otáčanie (ikona s kolieskom kúsok vpravo) a vyberte, že chcete použiť lokálne súradnice (možnosť Local z toho menu ešte kúsok vpravo). Potom chyťte myšou tú zelenú kružnicu, otočte ohnivko o 90 stupňov (keď pri otáčaní držíte CTRL, skáče to po piatich stupňoch) a znovu vložte kľúč.

Zvyšok vybavíme v editore IPO kriviek. Krivky pre otáčanie okolo osí x a z sú stále nulové, k animácii ich nepotrebujeme, pokojne ich vymažte. Podstatnej

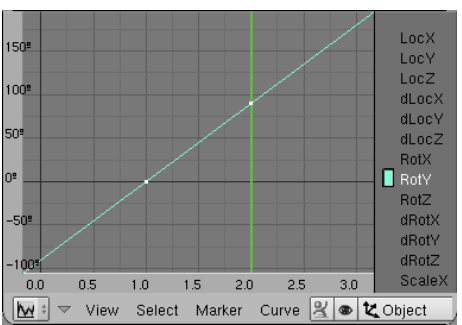

Obrázok 46: IPO krivka rotácie ohnivka

IPO krivke opäť nastavte interpolačný režim na Linear. Okrem toho jej ale nastavte Extend Mode (režim rozšírenia) na Extrapolation, aby sa ohnivko pri prechode na ďalší snímok opäť otočilo o 90 stupňov. Výslednú IPO krivku môžete vidieť na obrázku č. 46.

No a to je vlastne všetko. Máte reťaz. S pomocou DupliFrames môžete podobným spôsobom vyrobiť aj iné veci, ktoré sa

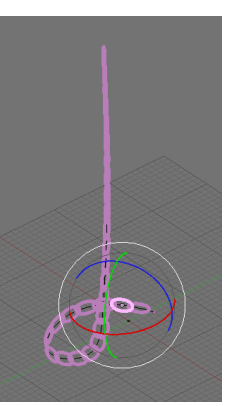

Obrázok 45: Druhé ohnivko

vyskytujú v pravidelných intervaloch, napríklad pätníky, pražce pod koľajnicami, drevené podpery v bani či telegrafné stĺpy.

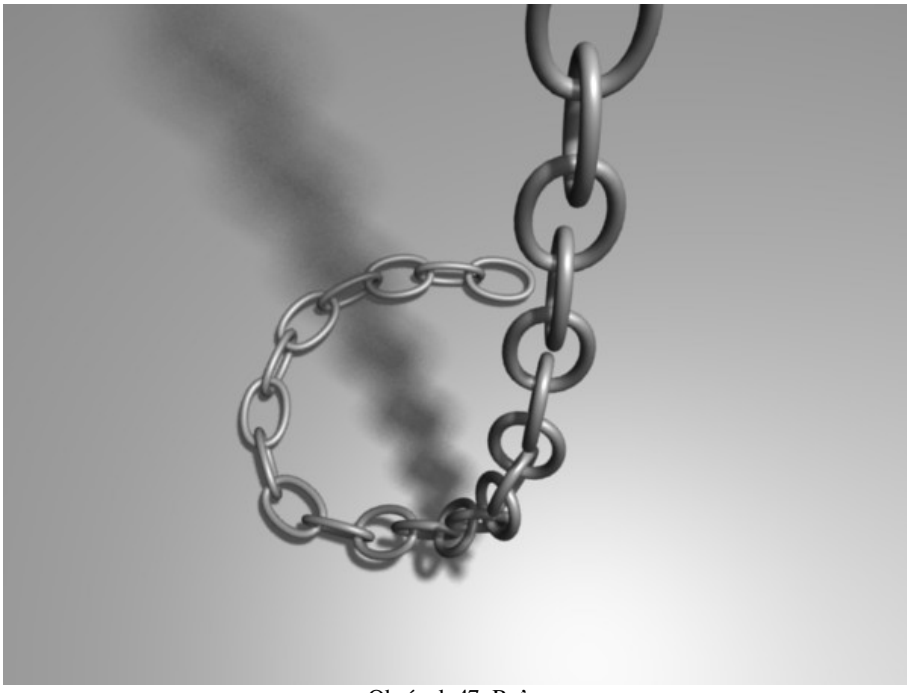

Obrázok 47: Reťaz